## Инструкция по работе с заявлениями в системе «Образовательный учет»

Прием и обработка заявлений в системе необходимы для того, чтобы заполнить места в образовательной организации (далее ОО) и уведомить заявителя о процессе рассмотрения заявления.

В период приемной кампании необходимо:

1. Рассмотреть заявления, которые поступили с ЕПГУ.

2. Создать заявления на прием, если родитель пришел подавать заявление лично в школу, и рассмотреть их.

## Работа с заявлениями

Просматривать последние полученные с портала Госуслуг заявления вы можете на главной странице в блоке «Заявления».

| <ul> <li>Моя школа</li> <li>Калужская обл</li> </ul> |                          |                           |                          |               | Сотрудник ОО 🕞     |
|------------------------------------------------------|--------------------------|---------------------------|--------------------------|---------------|--------------------|
| явления 🛩 Конти                                      | нгент 🛩 Организац        | ции 🗸 Отчеты 🗸            | Настройки 🗸              |               |                    |
| Q Поиск заявлений и лич                              | чных дел                 | Сведения об организа      | ции                      |               |                    |
| ΦИΟ                                                  |                          | Организация *             |                          |               | C                  |
| от<br>Дата                                           | <sup>д₀</sup>            | Для отображения информа   | ции выберите организацию |               |                    |
| от<br>Дата подачи<br>Заявления                       | A°                       |                           |                          |               |                    |
| Документ Серия                                       | Номер                    |                           |                          |               |                    |
|                                                      | Найти                    |                           |                          |               |                    |
| Заявления                                            |                          |                           |                          |               |                    |
| Организация                                          |                          | Q. Учебный год            | •                        |               | Сбросить Применить |
| На рассмотрении 🔑 На уч                              | ёте Предварительно зачис | слены Последние изменения | Заявления на БП          |               |                    |
| 10                                                   | Дата и время приёма      | ФИО ребенка               |                          | Дата рождения | Тип заявления      |
| 006 0000 0025 9811                                   | 14.03.2023 15:36:14.81   | 9                         |                          | 01.01.2016    | Прием              |
| 006 0000 0025 6480                                   | 13.03.2023 23:20:31.86   | 4                         |                          | 01.09.2016    | Прием              |
| 006 0000 0025 5677                                   | 13.03.2023 23:13:47.18   | 2                         |                          | 01.09.2020    | Прием              |
| 006 0000 0025 1251                                   | 13.03.2023 11:33:50.00   | 0                         |                          | 30.03.2007    | Прием              |

Для просмотра всех заявлений, поданных через портал Госуслуг и созданных в системе сотрудниками ОО, необходимо перейти в реестр заявлений.

Чтобы понять какие заявления были созданы в системе, а какие поступили с портала можно воспользоваться фильтрами реестра слева. Для этого выбрать поле «Источник» (Комиссия заявления, созданные администраторами/операторами системы; Портал ГУ и Концентратор ГУ заявление, поступившие из Госуслуг) и указать необходимое. После чего нажать на кнопку «Применить».

## Реестр заявлений

Раздел «Реестр заявлений» предназначен для просмотра поданных заявлений в образовательную организацию, а также поиска заявлений в системе.

Для перехода в раздел в главном системном меню выберите «Заявления - Реестр заявлений».

| 🙆 Моя школа              |                  | Сотрудник ОО [-> @                              |
|--------------------------|------------------|-------------------------------------------------|
| Заявления 🗸 Контини      | гент 🗸 Организац | ии 🗸 Отчеты 🗸                                   |
| Реестр заявлений         | іх дел           | Сведения об организации                         |
| Новое заявление на прием |                  | Организация * Q                                 |
| Комплектование           | до<br>1 🔨        | Для отображения информации выберите организацию |
| Приглашения              | до<br>🖸          |                                                 |
| Документ Серия           | Номер            |                                                 |
| Поиск заявлений          | Поиск личных дел |                                                 |

Откроется страница реестра заявлений.

|                       | Peec         | тр заяв | лений <mark>(</mark> 2 зап | исей из 2)      |               |          | 生 Выгрузка  | • Стол   |
|-----------------------|--------------|---------|----------------------------|-----------------|---------------|----------|-------------|----------|
| Выбранные фильтры     | <b>л</b> ФИС | ) ¢     | Дата регист;               | Статус ≎        | Дата рожден   | Льгота ≎ | Параллель 0 | Дата из  |
| Номер СНИЛС Есть      | <            |         |                            | Предварител     |               |          |             | 16.01.20 |
| Текущие фильтры       |              |         |                            | В архиве        |               |          |             | 16.01.20 |
| применены             |              |         |                            | 1 страница из 1 | показывать ст | рок 50 🔻 |             |          |
| Сброси Примени        |              |         |                            |                 |               |          |             |          |
| Заявление             | ~            |         |                            |                 |               |          |             |          |
| Персона               | ~            |         |                            |                 |               |          |             |          |
| Образование           | ~            |         |                            |                 |               |          |             |          |
|                       |              |         |                            |                 |               |          |             |          |
| Информация о здоровье | ~            |         |                            |                 |               |          |             |          |

Для поиска заявлений вы можете воспользоваться фильтрами слева. После выбора параметров нажмите на кнопку «Применить».

Также у вас есть возможность выбрать нужные для отображения столбцы, нажав на кнопку «Столбцы» в правом верхнем углу экрана.

#### Карточка заявления

Для перехода в карточку заявления выберите в реестре заявлений нужного учащегося.

Откроется заявление учащегося, в котором будут указаны все основные сведения (регламент, дата подачи, источник, статус, льготы и т.д.).

|                                    | Заявление №400600000165123                     |                                          |        |
|------------------------------------|------------------------------------------------|------------------------------------------|--------|
|                                    | Создано: 16.01.2023 18:37:13   Изменено: 16.01 | .2023 18:43:49                           | Печать |
| Отозвать                           | Иванов Олег Сергеевич                          |                                          |        |
| Вернуть в очередь                  | 0                                              | 248016,1                                 |        |
|                                    | • Нет данных                                   | Нет данных                               |        |
| Основные данные                    | Нет данных                                     | 248016,                                  |        |
| Адреса                             |                                                |                                          |        |
| Представители                      | Заявление Журнал                               |                                          |        |
| Информация о<br>здоровье           | Заявление                                      |                                          |        |
| Файлы                              | Регламент                                      | 2022/23, Прием, Прием, Областной уровень |        |
|                                    | Дата подачи                                    | 16.01.2023 18:37:13.055                  |        |
| Отправить                          | Источник                                       | Комиссия                                 |        |
| сообщение                          | Статус                                         | Предварительно зачислено                 |        |
| Обновить данные из                 | Льготы                                         | Отсутствуют                              |        |
| PK                                 | Желаемый язык обучения                         | Русский язык                             |        |
| Деперсонализовать                  | Примечания                                     | Нет данных                               |        |
| Печать                             |                                                |                                          |        |
| Согласие на обработку персональных | Сведения о братьях / сестрах                   |                                          |        |
| данных                             | Информация                                     | Отсутствует                              |        |
| Печать уведомления                 |                                                |                                          |        |

Проверьте всю информацию из заявления по учащемуся и его родителям / законным представителям.

Поля документов являются редактируемыми, после каждого сохранения изменений будет отправляться запрос на валидацию. Идентификатор валидации находится в карточке документа (есть состояния Пройдена/Не пройдена/Отправлен запрос на валидацию). Также в системе доступен функционал ручной валидации, при которой сотрудник ОО, убедившийся в корректности документа, может поставить отметку "Подтвердить валидность". Тогда идентификатор валидности примет состояние "Пройдена". Также в личном деле и заявлении учащегося можно увидеть вкладку "Валидации", где содержится информация об отправках данных на валидацию.

| Тип документа                  | Валидация | Серия | Номер | Дата<br>выдачи |            | Кем выдан                                                                                                    |   | Операции |
|--------------------------------|-----------|-------|-------|----------------|------------|----------------------------------------------------------------------------------------------------|---|----------|
| Свидетельство о<br>рождении РФ | Пройдена  | II-ET |       |                | ote<br>3Al | ACCOUNT OF A LOCAL DESIGNATION OF A LOCAL DESIGNATION OF A LOCAL DES | N | 00       |
|                                |           |       |       | + Добавит      | ь документ |                                                                                                    |   |          |

| Свидетельство о рожден  | ии РФ                                   |               |   |
|-------------------------|-----------------------------------------|---------------|---|
|                         |                                         |               |   |
| ип *                    |                                         |               |   |
| звидетельство о рожден  | ии РФ                                   |               |   |
| Серия *                 | Номер *                                 | Дата выдачи * |   |
| I-ET                    | 7                                       | 2             | • |
|                         | • · · · · · · · · · · · · · · · · · · · |               |   |
| ем выдано *             |                                         |               | 0 |
| DT                      |                                         | И             | 4 |
| Номер записи акта гражд | цанского состояния                      |               |   |
|                         |                                         |               |   |

| Заявление на пе     | еревод (5) № <sup>-</sup> | Roll and the second second second |                                                                                                    |                  |
|---------------------|---------------------------|-----------------------------------|----------------------------------------------------------------------------------------------------|------------------|
| Создано:            | Изменено: 20              | 0.03.2024 14:17:34                |                                                                                                    | 🖶 Печать         |
| Derivery into       | ris krime period          |                                   |                                                                                                    |                  |
|                     |                           | 🕒 Россия, к                       | Company of Company of Company (C)                                                                                                    |                  |
| 🔕 Нет данных        |                           | 1000                              | NUMBER OF A DESCRIPTION OF A DESCRIPTION OF<br>A DESCRIPTION OF A DESCRIPTION OF A DESCRIPTION OF A DESCRIPTION OF A DESCRIPTION OF A DESCRIPTION OF A DESCRIPTION OF A DESCRIPTION OF A DESCRIPTION OF A DESCRIPTION OF A DESCRIPTION OF A DESCRIPTION OF A DESCRIPTION OF A DESCRIPTION |                  |
| 🕒 Нет данных        |                           |                                   | and the increase of a line of beauty of t                                                                                                    |                  |
| -                   |                           |                                   |                                                                                                    |                  |
| Заявление Журна     | л Валидации               | Архив                             |                                                                                                    |                  |
| Дата                | Пользователь              | Операция                          | Документ/данные                                                                                                    | Статус валидации |
| 20.03.2024 14:17.32 | 10000                     | Подтвердить валидность            | Обучающийся (Свидетельство о рождении РФ)                                                                                                    | Пройдена         |
| 20.03.2024 14:17.34 | <b>17.</b> 2008           | Провести валидацию                | Обучающийся (Адрес регистрации (временной/постоянной))                                                                                                    | Не проверено     |
| 20.03.2024 14:18.13 | 17.4000                   | Провести валидацию                | Обучающийся (Адрес регистрации (временной/постоянной))                                                                                                    | Не проверено     |
| 20.03.2024 14:29.33 | 10.000.001                | Подтвердить валидность            | Обучающийся (Адрес регистрации (временной/постоянной))                                                                                                    | Пройдена         |
| 20.03.2024 14:29.34 | -                         | Провести валидацию                | Обучающийся (Адрес регистрации (временной/постоянной))                                                                                                    | Не проверено     |
|                     |                           |                                   |                                                                                                    |                  |

На сегодняшний день сведения по ЗАГС не могут быть проверены автоматически, так как подключение указанного вида сведений находится на согласовании. По МВД вид сведений должен быть подключен.

В заявления есть возможность прикладывать вложения документов в карточку заявления и личное дело. Также сотрудник может вручную поставить отметку о валидности документа/адреса на основе полученных оригиналов документов.

При необходимости запросите необходимые документы для принятия решения о зачислении / отчислении учащегося.

У вас есть возможность выполнить следующие действия с заявлением (меню с возможными действиями расположено в левой части экрана):

• Поставить на учет (когда заявление находится в статусе «Ожидает рассмотрения») – постановка заявления в очередь на рассмотрение;

В открывшемся окне необходимо указать образовательную программу и нажать на кнопку «Выполнить».

В открывшемся окне также можно написать комментарий, который отправится родителю в личный кабинет в ЕПГУ. Очень важно, чтобы комментарии были корректными и вежливыми.

Заявление переходит из статуса "Ожидает рассмотрения" в статус "В очереди" (на ЕПГУ статус "Заявление принято").

Функция доступна для заявлений, поступивших из концентратора ГУ. Это промежуточный статус, когда данные прошли первичную проверку оператором и ожидают предварительного зачисления.

При выборе действия «Поставить на учет» происходит проверка на соответствие указанных в заявлении адресов территориальной привязке образовательной организации. При несоответствии адреса будет выведено соответствующее уведомление.

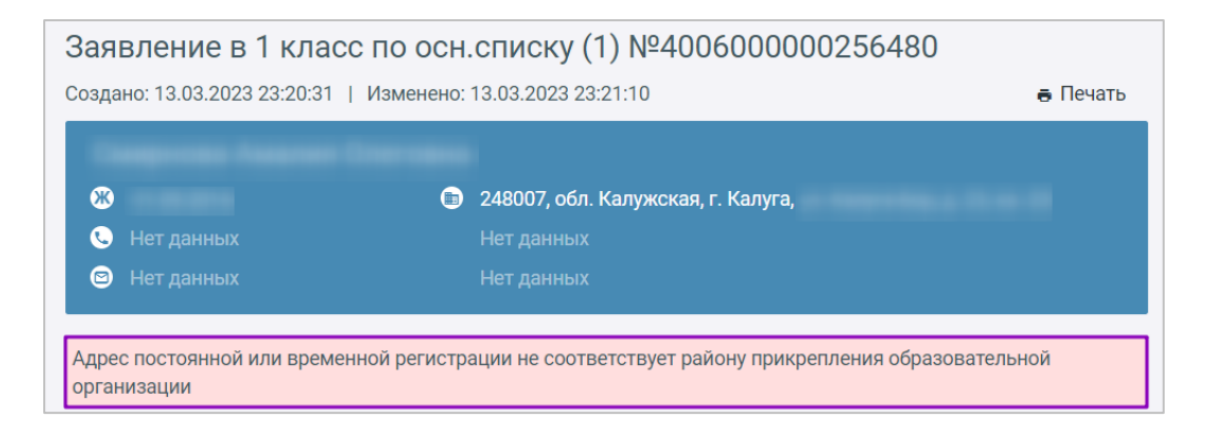

• Отказать в приеме (когда заявление находится в статусе «Ожидает рассмотрения») – зачисление ученика отклонено по удовлетворительной причине;

## ! Обязательно внесение комментария.

Примеры возможных причин отказа:

- 1. Отказано по причине отсутствия свободных мест (в этом случае школа, на своё усмотрение, может отказать в приёме сразу после получения заявления и до проверки документов).
- 2. Отказ. Представление документов или сведений, не соответствующих требованиям законодательства РФ, а также содержащих недостоверную информацию.
- 3. Неявка.

• Предварительно зачислить (когда заявление находится в статусе «В очереди», представитель пришел в образовательную организацию с оригиналами документов) – предварительное зачисление учащегося в образовательную организацию;

В открывшемся окне необходимо указать образовательную программу и нажать на кнопку «Выполнить».

Заявление переходит из статуса "В очереди" в статус "Предварительно зачислен" (на ЕПГУ статус "Записан в школу").

В статусе «Предварительно зачислен» ученик отобразится в приказе на комплектование для дальнейшего зачисления в образовательную организацию.

• Отказать в зачислении (заявление находится в статусе «В очереди») — зачисление ученика отклонено по удовлетворительной причине;

• Зарегистрировать неявку (заявление находится в статусе «Приглашено») — возврат заявления в очередь на рассмотрение;

• Отозвать — заявление отозвано заявителем (если родитель сам забрал заявление из школы);

Примечание: заявления, поданные с портала Госуслуг нельзя отозвать.

• Вернуть в очередь — возврат заявления в очередь на рассмотрение (если родители отозвали заявление из ОО);

! Обязательно внесение комментария. Заявление вернется в статус «В очереди».

- Основные данные проверка и изменение персональных данных ученика;
- Адреса проверка и изменение места регистрации и жительства ученика;
- Представители проверка и изменение данных представителей ученика;
- Информация о здоровье проверка и изменение данных о здоровье ученика;
- Файлы проверка и изменение прилагаемых к заявлению файлов;
- Отправить сообщение отправка сообщения представителю ученика;

• Обновить данные из РК — соотнесение данные с региональным контингентом и обновление их в заявлении в соответствии с данными в контингенте;

- Деперсонализировать;
- Печать скачивание заявления в формате .doc;
- Согласие на обработку персональных данных скачивание согласия в формате .doc;

• Печать уведомлений – скачивание уведомления о постановке заявления на учет в формате .doc;

• Информация о брате / сестре — указание информации о брате / сестре, обучающихся в образовательной организации, куда подается заявление.

**Обратите внимание!** При обработке заявлений с портала Госуслуг все действия с заявлениями, а также оставленные комментарии будут передаваться заявителям. Действие **«Предварительно зачислить»** является окончательным для таких заявлений. Заявителям приходит сообщение о зачислении учащегося в образовательную организацию.

# Важно! Заявление в статусе «Ожидает рассмотрения» должно находиться не более 3 рабочих дней.

Количество заявлений, поданных родителями с портала Госуслуг не влияет на очередность. На очередность влияют дата подачи заявления и льготы при наличии.

После выпуска приказа о комплектовании учреждения на ребёнка будет создано личное дело, заявление перейдёт в статус "Архив".

## Создание заявления на прием

Раздел «Новое заявление на прием» начинает процесс зачисления учащихся в организации в рамках регламентированного приема заявлений в 1 класс на новый учебный год.

Обратите внимание! Приём обучающихся в 1 и 10 классы при поступлении на будущий учебный год осуществляется через «Новое заявление на приём».

Приём всех остальных обучающихся, включая 1 и 10 классы, при поступлении на текущий учебный год осуществляется через «Новое заявление на перевод» (при этом обучающийся обязательно должен быть отчислен из другой ОО).

Иностранные граждане принимаются на обучение по той же механике, что и граждане РФ.

Для перехода в раздел в главном системном меню выберите «Заявления - Новое заявление на прием».

| Моя школа                  |                  | Сотрудник ОО                                    | ÷ @ |
|----------------------------|------------------|-------------------------------------------------|-----|
| Заявления ~ Контин         | гент 🗸 Организац | ии 🗸 Отчеты 🗸                                   |     |
| Реестр заявлений           | іх дел           | Сведения об организации                         |     |
| Новое заявление на прием   |                  |                                                 |     |
| Новое заявление на перевод |                  | Организация *                                   | Q   |
| Комплектование             | ) ©              | для отооражения информации высерите организацию |     |
| Приглашения                | до<br>🖬          |                                                 |     |
| Документ Серия             | Номер            |                                                 |     |
| Поиск заявлений            | Поиск личных дел |                                                 |     |

Откроется страница создания заявления.

| Желаемый учебный год *                                               |  |  |
|----------------------------------------------------------------------|--|--|
| желаемая организация *<br>"МБОУ "Средняя общеобразовательная школа № |  |  |
| Доступные регламенты *                                               |  |  |
|                                                                      |  |  |
|                                                                      |  |  |
|                                                                      |  |  |
| Обязательное поле                                                    |  |  |
| Образовательная программа *                                          |  |  |
| Русский язык                                                         |  |  |
| желаемый язык обучения *<br>Русский язык                             |  |  |
| Примечания                                                           |  |  |
|                                                                      |  |  |
|                                                                      |  |  |
| Сведения о братьях/сёстрах                                           |  |  |
| Сведения о братьях/оёстрах<br>Номер ЛД                               |  |  |
| Сведения о братьях/оёстрах<br>Номер ЛД<br>ФИО                        |  |  |

Для создания заявления на прием необходимо выполнить несколько действий.

1. Заполните основные сведения о заявлении:

- выберите из выпадающего списка учебный год, на который требуется зачислить ученика;
- укажите нужный регламент приема;
- выберите из выпадающего списка нужную образовательную программу;
- при необходимости выберите льготу на ученика (это влияет на очередность с приоритетом);
- выберите из выпадающего списка желаемый язык изучения;

• укажите информацию о брате / сестре, обучающихся в образовательной организации, куда подается заявление (влияет на очередность с приоритетом);

• при необходимости заполните примечание.

2. Заполните личные данные ученика:

- укажите ФИО ученика;
- введите дату рождения ученика;
- укажите место рождения;
- при наличии укажите СНИЛС ученика;
- выберите из выпадающего списка тип гражданства;
- при наличии укажите телефон и адрес электронной почты ученика;
- при необходимости укажите родной язык и ранее изучаемые языки.

| Л  | ичные данные                             |  |
|----|------------------------------------------|--|
| Φ  | амилия *                                 |  |
| Дo | пустимые символы: кириллица, "-", пробел |  |
| И  | мя *                                     |  |
| Дo | лустимые символы: кириллица, "-", пробел |  |
| 0  | тчество                                  |  |
| Дo | лустимые символы: кириллица, "-", пробел |  |
| Дa | та рождения *                            |  |
| -  |                                          |  |
| М  | есто рождения *                          |  |
| Π  | on *                                     |  |
| CI | нилс                                     |  |
| Ти | п гражданства *                          |  |
| Γp | ражданин Российской Федерации            |  |
| Te | алефон                                   |  |
| E- | mail                                     |  |
| Po | дной язык                                |  |
| Py | усский язык                              |  |
|    |                                          |  |

3. Укажите данные документа ученика.

| Новый документ |         |                   |
|----------------|---------|-------------------|
| Тип *          |         |                   |
| Серия *        | Номер * | Дата выдачи *<br> |
| Кем выдано     |         |                   |
|                |         |                   |
|                |         | × Удалить док     |

**Обратите внимание!** При выборе разных типов документа, количество обязательных полей может отличаться. Номер и дата выдачи являются обязательными при любом типе документа.

При наличии нескольких документов нажмите на кнопку «+ Добавить документ» и введите нужные данные.

4. Заполните адреса регистрации и места жительства ученика, нажав на кнопку «Ввести адрес» и выбрав нужные значения в появившемся окне.

| Адрес регистра | ции            |               |
|----------------|----------------|---------------|
|                |                | <br>Ввести ад |
| Адрес временно | ой регистрации |               |
|                | егистрация     |               |
|                |                |               |

При наличии только временной регистрации отметьте галочкой поле «Есть временная регистрация», нажмите на кнопку «Ввести адрес» и заполните нужные поля в открывшейся форме. Если адрес регистрации и фактического проживания ученика совпадают, отметьте галочкой поле «Совпадает с адресом регистрации / временной регистрации».

# Обратите внимание! Этот пункт обязателен для заполнения, без внесения адреса (хотя бы одного из трех полей) создать заявление не получится.

5. Введите данные родителей / законных представителей ученика нажав на кнопку «+ Добавить законного представителя» и заполнив все поля, отмеченные звездочкой:

- укажите основные сведения о заявителе;
- введите сведения о документе, удостоверяющем личность заявителя (либо СНИЛС, либо ДУЛ);
- укажите контактные (либо телефон, либо email) и адресные данные.

| Заявитель                                                                                                    |                                                         |                                                                                     |
|----------------------------------------------------------------------------------------------------|---------------------------------------------------------|-------------------------------------------------------------------------------------|
| Тип представительства *                                                                                                    |                                                         |                                                                                     |
| Фамилия *                                                                                                    |                                                         |                                                                                     |
| Допустимые симеолы: кириллица, *-*, про                                                                                                    | 6en                                                     |                                                                                     |
| Имя *                                                                                                    |                                                         |                                                                                     |
| Допустимые симеолы: кириллица, "", про                                                                                                    | 5en                                                     |                                                                                     |
| Отчество                                                                                                    |                                                         |                                                                                     |
| Допустимые симеолы: кириллица, *-*, про                                                                                                    | 5en                                                     |                                                                                     |
| Пол *                                                                                                    |                                                         |                                                                                     |
| Дата рождения *                                                                                                    |                                                         |                                                                                     |
|                                                                                                    |                                                         |                                                                                     |
| Место рождения                                                                                                    |                                                         |                                                                                     |
| снилс                                                                                                    |                                                         |                                                                                     |
|                                                                                                    |                                                         |                                                                                     |
| Гражданство *<br>Гражданин Российской Федера                                                                                                    | ции                                                     |                                                                                     |
| Образование<br>Сведения о документе, уу                                                                                                    | достоверяющем личность                                  |                                                                                     |
| Образование<br>Сведения о документе, уу<br>Тип *                                                                                                    | достоверяющем личность                                  | Data metaren e                                                                      |
| Образование<br>Сведения о документе, уу<br>Тип *<br>Серия *                                                                                            | достоверяющем личность<br>Номер *                       | Are sugree *                                                                        |
| Образование<br>Сведения о документе, у<br>Тип *<br>Серия *<br>Кем выдано                                                                               | достоверлющем личность<br>Номер *                       | Дет водене *<br>                                                                    |
| Образование<br>Сведения о документе, уу<br>Тип *<br>Серия *<br>Кем выдано<br>Контактные данные                                                         | достоверяющем личность<br>Номер *                       | Arta togree *                                                                       |
| Образование<br>Сведения о документе, у/<br>Тип *<br>Серия *<br>Кем выдано<br>Контактные данные<br>Мобильный телефон *                                  | достоверяющем личность<br>Номер *                       | Для видям *<br><br>Рабочий телефон *                                                |
| Образование<br>Сведения о документе, уу<br>Тип *<br>Серия *<br>Кем выдано<br>Контактные данные<br>Мобильный телефон *<br>E-mail *                      | достоверяющем личность<br>Номер *<br>Домашний телефон * | Для зидне *<br><br>Рабочий телефон *                                                |
| Образование<br>Сведения о документе, ул<br>Тип *<br>Серия *<br>Ком выдано<br>Контактные данные<br>Мобильный телефон *<br>Е-mail *<br>Адрес регистрации | достовержощем личность<br>Номер *<br>Домашний телефон * | Для виден *<br><br>Рабочий телефон *                                                |
| Образование<br>Сведения о документе, ул<br>Тип *<br>Серия *<br>Контактные данные<br>Мобильный телефон *<br>Е-mail *<br>Адрес регистрации               | достовержощем личность<br>Номер *                       | Для видем *<br><br>Рабочий телефон *                                                |
| Образование<br>Сведения о документе, ул<br>Тип *<br>Серия *<br>Кем выдано<br>Контактные данные<br>Мобильный телефон *<br>E-mail *<br>Адрес регистрации | достоверяющем личность<br>Номер *<br>Домашний телефон * | Для видрии *<br><br>Рабочий телефон *<br>Ввести                                     |
| Образование<br>Сведения о документе, ул<br>Тип *<br>Серия *<br>Ком выдано<br>Контактные данные<br>Мобильный телефон *<br>Е-mail *<br>Адрес регистрации | достоверяющем личность<br>Номер *<br>Домашний телефон * | Дата Iндани *<br><br>Рабочий телефон *<br><br>Вести<br>* Удалить законного представ |

# Обратите внимание! Этот пункт обязателен для заполнения, без внесения сведений о законном представителе создать заявление не получится.

При отсутствии второго родителя отметьте галочкой поле «Второй родитель отсутствует». При наличии информации про других родителях / законных представителях нажмите на кнопку «+ Добавить законного представителя» и заполните все необходимые поля.

6. При необходимости укажите информацию о здоровье ученика:

| 7 | Информация о здоровье                                                         |   |
|---|-------------------------------------------------------------------------------|---|
|   | Мадицинская группа здоровья                                                   |   |
|   | Группа 1 - здоровые                                                           | • |
|   | <ul> <li>Нуждается в длительном лечении</li> <li>Есть инвалидность</li> </ul> |   |
|   | Группа инвалидности *                                                         | * |
|   | Категория инвалидности *                                                      | * |
|   | Срок действи                                                                  |   |

При наличии инвалидности отметьте галочкой поле «Есть инвалидность» и заполните другие обязательные поля.

7. Отметьте галочкой все поля ознакомления, согласия и предоставления документов. При наличии можете добавить необходимые сканы документов, нажав на кнопку «Добавить файл».

| 8 | Файлы                                                                                                    |           |
|---|----------------------------------------------------------------------------------------------------|-----------|
|   | Добавить файл                                                                                                    |           |
|   | <ul> <li>Оба родителя (законный представитель) ознакомлены (ознакомлен) с Уставом, лицензией на осуществле<br/>образовательной деятельности, свидетельством о государственной аккредитации</li> </ul> | ние       |
|   | Согласие на хранение и обработку персональных данных получено                                                                                                    |           |
|   | Все документы представлены                                                                                                    |           |
|   |                                                                                                    | Сохранить |

8. Нажмите на кнопку «Сохранить». Заявление будет сохранено со статусом «В очереди».

#### Предварительное комплектование

Предварительное зачисление детей в образовательную организацию необходимо для формирования приказа о комплектовании, в котором отображаются только предварительно зачисленные дети. Данная процедура позволяет не заходить в карточку каждого из заявлений, чтобы нажать кнопку «Предварительно зачислить», а сделать все в одном месте на странице комплектования.

Для перехода в раздел в главном системном меню выберите «Заявления - Комплектование».

| Моя школа                        |                                                 | Сотрудник ОО 🕞 🐡 |  |  |  |  |  |
|----------------------------------|-------------------------------------------------|------------------|--|--|--|--|--|
| Заявления ~ Контингент ~ Организ | Заявления 🖌 Контингент Y Организации Y Отчеты Y |                  |  |  |  |  |  |
| Реестр заявлений                 | Сведения об организации                         |                  |  |  |  |  |  |
| Новое заявление на прием         | Опганизация *                                   | م                |  |  |  |  |  |
| Новое заявление на перевод       | Для отображения информации выберите организацию |                  |  |  |  |  |  |
| Комплектование                   |                                                 |                  |  |  |  |  |  |
| Приглашения                      |                                                 |                  |  |  |  |  |  |
| Документ Серия Номер             |                                                 |                  |  |  |  |  |  |
| Найти                            |                                                 |                  |  |  |  |  |  |

Для предварительного комплектования выполните следующие действия:

1. Выберите образовательную организацию, в которую требуется предварительно зачислить детей.

2. Выберите учебный год, в который подавались заявления.

3. Выберите регламент подачи заявлений.

|   | Выберите образовательную организацию      |         |
|---|-------------------------------------------|---------|
|   | Образовательная организация *             | 0       |
|   | МЬОУ ⊂Средняя общеобразовательная школа № | ~       |
|   |                                           | Далее > |
| • | Выберите учебный год                      |         |
| 4 | Выберите регламент                        |         |

В зависимости от количества заявлений процедура комплектования может занимать некоторое время.

| О<br>Данные о комплектовании                                                            |                           |                                        |  |                    |  |
|-----------------------------------------------------------------------------------------|---------------------------|----------------------------------------|--|--------------------|--|
| "МБОУ <sup>™</sup> Средняя общеобразовате<br>Регламент (перевод) среднее<br>образование | ельная школа  <br>2022/23 | No                                     |  | Изменить Открепить |  |
|                                                                                         |                           | Подождите. Идёт обработка заявлений. С |  |                    |  |

В верхнем блоке на экране комплектования появится информация об организации (название организации, выбранный регламент и учебный год).

Доступные действия в блоке об организации.

| Данные о комплектовании   |                     | ^                  |
|---------------------------|---------------------|--------------------|
| "МБОУ ""Средняя общеобраз | зовательная школа № |                    |
| Регламент (прием)         | 2022/23             | Изменить Открепить |

1. Изменить - позволяет изменить предварительно указанные настройки по комплектованию: учебный год, регламент.

2. Открепить - позволяет начать процедуру комплектования по другой образовательной организации, если сотрудник работает с несколькими школами.

**Обратите внимание!** Для сотрудников ОО, выполняющих комплектование по одной образовательной организации, кнопка «Открепить» не используется.

В нижнем блоке на странице комплектования отобразятся заявления, распределённые по образовательным программам, на которые они были поданы.

| Мест всего: 58<br>Предварительно зачисленных: 0                                | Зачисленных: 3<br>Свободных мест: 55                                                                                                 |        |     |
|--------------------------------------------------------------------------------|----------------------------------------------------------------------------------------------------|--------|-----|
| Сотовына Ана Втадина                                                           | , 12.01.2013 (10)                                                                                                    | +2     | Ģ   |
| Заявление № 4006 0000 0023 8020<br>МБОУ <sup>™</sup> Средняя общеобразовательн | 06.03.2023 17:19:34<br>ая школа №                                                                                                    |        |     |
| Льготы:                                                                        | Дети и иждивенцы государственных гражданских служащих и гражданского персонала федеральных о<br>которых предусмотрена военная служба | рганов | , В |
| Источник:                                                                      | Комиссия                                                                                                    |        | _   |
| 2                                                                              | 7 (5)                                                                                                    | -1     | Ģ   |
| аявление № 4006 0000 0022 5380                                                 | 06.03.2023 15:59:42                                                                                                    |        |     |
| МБОУ ''''Средняя общеобразовательн                                             | ая школа №                                                                                                    |        |     |
| Льготы:                                                                        | Отсутствуют                                                                                                    |        |     |
|                                                                                |                                                                                                    |        |     |

Под наименованием образовательной программы расположен блок со статистикой по ней:

• мест всего – суммарное количество мест во всех классах (учитываются все параллели) по данной образовательной программе;

• зачисленных — количество уже зачисленных на данную образовательную программу (учитываются все параллели);

• предварительно зачисленных — суммарное количество заявлений в статусе «Предварительно зачислено» по данной образовательной программе;

• свободных мест – количество свободных мест в параллелях по данной образовательной программе.

**Обратите внимание!** Красным выделено количество необработанных заявлений в списке на комплектование. Статистика также обновляется в процессе обработки заявлений.

В заявлении указана следующая информация:

- ФИО ребёнка;
- дата рождения;
- номер заявления в системе с ссылкой для перехода в карточку заявления;
- дата и время регистрации заявления в системе;
- наименование ОО, куда было подано заявление;
- наличие льгот;
- источник.

#### Для каждого заявления на экране комплектования доступны два действия:

| Среднее общее образование                                           |                                                                                                    |  |  |  |  |  |
|---------------------------------------------------------------------|----------------------------------------------------------------------------------------------------|--|--|--|--|--|
| Мест всего: 58<br>Предварительно зачисленных: 0                     | Зачисленных: 3<br>Свободных мест: 55                                                                                                    |  |  |  |  |  |
| 1. Сотоналия Конд Владинир                                          | , 12.01.2013 (10) 🔹 🖉                                                                                                    |  |  |  |  |  |
| Заявление № 4006 0000 0023 8020<br>"МБОУ "Средняя общеобразовательн | 06.03.2023 17:19:34<br>ая школа №                                                                                                    |  |  |  |  |  |
| Льготы:                                                             | Дети и иждивенцы государственных гражданских служащих и гражданского персонала федеральных органов, в<br>которых предусмотрена военная служба |  |  |  |  |  |
| Источник:                                                           | Комиссия                                                                                                    |  |  |  |  |  |

«Предварительно зачислить» — отвечает за предварительное зачисление заявления на предложенную образовательную программу. При выполнении данной операции будет открыто окно предварительного зачисления, где необходимо выбрать образовательную программу и указать комментарий (комментарий необязателен);

«Отказать в зачислении» – отвечает за снятие заявления с очереди и переводит заявление в статус «Отказано в зачислении». При выполнении данной операции обязательным для заполнения является поле «Комментарий».

После обработки заявлений предварительно зачисленные дети отобразятся в приказе о комплектовании. У сотрудника ОО также появится список детей, которые по разным причинам не могут быть предварительно зачислены.

Все обработанные заявления также можно найти в реестре заявлений, выбрав в фильтре соответствующие статусы.

## Работа с приглашениями

Раздел «Приглашения» предназначен для приглашения заявителей в организацию, чтобы в дальнейшем по результатам приглашения выпустить приказ о зачислении или произвести другие операции с заявлением.

| ⊸ и́ Моя школа<br>↓        |                       | Сотрудник О                                     | 0 <b>[-&gt; @</b> |
|----------------------------|-----------------------|-------------------------------------------------|-------------------|
| Заявления 🗸 Контини        | гент 🗸 Организаци     | ии 🗸 Отчеты 🖌 Настройки 🗸                       |                   |
| Реестр заявлений           | ых дел                | Сведения об организации                         |                   |
| Новое заявление на прием   |                       | Onraumsailing *                                 | Q                 |
| Новое заявление на перевод | до                    | Для отображения информации выберите организацию |                   |
| Комплектование             | · _·_· · ·            |                                                 |                   |
| Приглашения                | <sup>≠</sup> <u> </u> |                                                 |                   |
| Документ Серия             | Номер                 |                                                 |                   |
|                            | Найти                 |                                                 |                   |

Для перехода в раздел в главном системном меню выберите «Заявления - Приглашения».

## Откроется страница приглашений.

|                                                                 | Приглашения (3 записей из 3) |                        | 🔀 Представление 🔹 Действия 💿 Столбць |                  |
|-----------------------------------------------------------------|------------------------------|------------------------|--------------------------------------|------------------|
| Выбранные фильтры                                               | Тип                          | Дата и время проведен  | Дополнительная инфор                 | Число участников |
| Организация "МБОУ ""Сре 🗙                                       | Индивидуальное               | 14.03.2023 10:00-12:00 | приглашение на ознаком               | 0                |
| Текущие фильтры применены                                       | Индивидуальное               | 14.03.2023 10:00-12:00 | приглашение в школу                  | •                |
| Сбросить                                                        | Групповое                    | 15.03.2023 10:00-11:30 |                                      | 1 •              |
|                                                                 |                              | 1 страница из 1 показ  | ывать строк 50 🔻                     |                  |
| Основные сведения                                               |                              |                        |                                      |                  |
| <sup>Организация</sup><br>"МБОУ ""Средняя общеобра <sup>Q</sup> |                              |                        |                                      |                  |
| Тип приглашения 👻                                               |                              |                        |                                      |                  |
| Дата проведения                                                 |                              |                        |                                      |                  |
| c no<br>🛍 🛍                                                     |                              |                        |                                      |                  |

Для поиска приглашений вы можете воспользоваться фильтрами слева. После выбора нужных параметров нажмите на кнопку «Применить».

Также у вас есть возможность выбрать нужные для отображения столбцы, нажав на кнопку «Столбцы» в правом верхнем углу экрана и отметив нужные значения.

## Создание приглашения

Для создания нового приглашения необходимо выполнить несколько действий.

1. Нажмите на кнопку «Действия» и выберите из выпадающего списка пункт «Создать».

|                                                                 | Приглашения (З записей из З) |                       |                       | 🕅 Представление 韖 Действия 🗿 Столбц |          |  |  |
|-----------------------------------------------------------------|------------------------------|-----------------------|-----------------------|-------------------------------------|----------|--|--|
| Выбранные фильтры                                               | Тип                          | Дата и время прове    | Статус                | + Создать                           | астников |  |  |
| Организация "МБОУ ""Сре 🗙                                       | Индивидуальное               | 14.03.2023 10:00-12:0 | Не обработано         | 0                                   |          |  |  |
| Текущие фильтры применены                                       | Индивидуальное               | 14.03.2023 10:00-12:0 | Не обработано         |                                     | •        |  |  |
| Сбросить                                                        | Групповое                    | 15.03.2023 10:00-11:3 | Не обработано         | 1                                   | •        |  |  |
|                                                                 |                              | 1 страница из 1       | показывать строк 20 🔻 |                                     |          |  |  |
| Основные сведения                                               |                              |                       |                       |                                     |          |  |  |
| <sup>Организация</sup><br>"МБОУ ""Средняя общеобра <sup>Q</sup> |                              |                       |                       |                                     |          |  |  |

- 2. Заполните обязательные поля, отмеченные звездочкой:
  - Организация выбор организации, в которой будут сформированы приглашения;
  - Учебный год выбор учебного года для зачисления учащегося;
  - Тип заявления выбор из выпадающего списка типа заявления;
  - Дата указание даты приема в организацию;
  - Время начала приема указание времени начала приема;
  - Время завершения приема указание времени окончания приема;

• Тип приглашения – выбор из выпадающего списка типа приглашения (индивидуальное или групповое);

• Лимит времени – указание длительности приема одного заявителя в минутах (только при выборе индивидуального типа приглашения);

• Максимальная численность — указание максимальной численности заявителей на прием (только при выборе группового типа приглашения).

| Создание приглашения                     |                      |
|------------------------------------------|----------------------|
| Организация *                            | ۵                    |
| Учебный год *                            | •                    |
| Тип заявления *                          | •                    |
| Дата *<br>15.03.2023                     | Ē                    |
| Время начала приема *<br>10:00           |                      |
| Время завершения приема *                |                      |
| Проводит                                 |                      |
| Тип приглашения *<br>Индивидуальное      | •                    |
| Лимит времени *<br>10                    |                      |
| Место проведения                         |                      |
| Дополнительная информация для заявителей |                      |
|                                          | 2000/2000            |
|                                          | 🗙 Отмена 🗸 Сохранить |

При необходимости вы можете указать сотрудника, который будет проводить встречу, место проведения и дополнительную информацию для заявителей.

3. Нажмите на кнопку «Сохранить».

Приглашение создано.

## Действия с созданными приглашениями

Нажмите на тип приглашения для перехода в карточку приглашения.

|                                                                 | Приглашения (3 за | аписей из 3)           | 🕅 Представление 🕻      | 🕻 Действия 🧿 Столбць |
|-----------------------------------------------------------------|-------------------|------------------------|------------------------|----------------------|
| Выбранные фильтры                                               | Тип               | Дата и время проведен  | Дополнительная инфор   | Число участников     |
| Организация "МБОУ "Сре 🗙                                        | Индивидуальное    | 14.03.2023 10:00-12:00 | приглашение на ознаком | 0                    |
| Текущие фильтры применены                                       | Индивидуальное    | 14.03.2023 10:00-12:00 | приглашение в школу    | •                    |
| Сбросить                                                        | Групповое         | 15.03.2023 10:00-11:30 |                        | 1 •                  |
|                                                                 |                   | 1 страница из 1 показ  | ывать строк 50 🔻       |                      |
| Основные сведения                                               |                   |                        |                        |                      |
| <sup>Организация</sup><br>"МБОУ ""Средняя общеобра <sup>Q</sup> |                   |                        |                        |                      |
| Тип приглашения 👻                                               |                   |                        |                        |                      |
| Дата проведения                                                 |                   |                        |                        |                      |
| с по<br>С С                                                     |                   |                        |                        |                      |

## Откроется карточка приглашения.

|                                                     | Приглашени     | е на 15.03.2023                                                                                                 |                                                                                                    |                       |          |
|-----------------------------------------------------|----------------|----------------------------------------------------------------------------------------------------|----------------------------------------------------------------------------------------------------|-----------------------|----------|
|                                                     | Приглашение    |                                                                                                    |                                                                                                    |                       |          |
| Изменить приглашение                                | Общие св       | едения                                                                                                    |                                                                                                    |                       |          |
| Добавить/далить<br>заявления<br>Удалить приглашение |                | Организация<br>Тип приглашения<br>Время проведения<br>Место проведения<br>Проводит<br>Дополнительная информация | "МБОУ "Средняя общеобразовательная и<br>Групповое<br>С 10:00 до 11:30<br>Нет данных<br>Нет данных<br>Нет данных | ukona Ne 🥂 r. Kanyru' |          |
|                                                     | Список пр      | иглашенных                                                                                                    |                                                                                                    |                       |          |
|                                                     | N <sup>2</sup> | Время                                                                                                    | ΦΝΟ                                                                                                    | Статус                | Действия |
|                                                     | 1              | 10:00-11:30                                                                                                    |                                                                                                    | Приглашено            | ٥        |
|                                                     | 2              | 10:00-11:30                                                                                                    |                                                                                                    |                       |          |
|                                                     | 3              | 10:00-11:30                                                                                                    |                                                                                                    |                       |          |
|                                                     | 4              | 10:00-11:30                                                                                                    |                                                                                                    |                       |          |

У вас есть возможность выполнить следующие действия с приглашением (меню с возможными действиями расположено в левой части экрана):

- Изменить приглашение изменение общих сведений о приглашении;
- Добавить / удалить заявления добавление или удаление заявлений из приглашения;

• Удалить приглашение – удаление приглашение на прием в организацию (предварительно необходимо удалить заявления из приглашения).

Для добавления / удаления заявления выполните следующие действия:

1. Нажмите на кнопку «Добавить / удалить заявления».

2. На открывшейся странице в левом списке выберите заявления, которые необходимо добавить в приглашение.

| ск заявления |               |   |                 |    |             |     |               |  |
|--------------|---------------|---|-----------------|----|-------------|-----|---------------|--|
| ΦΝΟ          | Тип заявления |   |                 | Nº | Время       | ΦИΟ | Тип заявления |  |
|              | На прием      | > | Переместить все | 1  | 10:00-11:30 |     | На прием      |  |
|              |               |   |                 | 2  | 10:00-11:30 |     | На прием      |  |
|              |               |   |                 | 3  | 10:00-11:30 |     | На прием      |  |
|              |               |   |                 | 4  | 10:00-11:30 |     | На прием      |  |
|              |               |   |                 | 5  | 10:00-11:30 |     | На прием      |  |
|              |               |   |                 | 6  | 10:00-11:30 |     | На прием      |  |
|              |               |   |                 | 7  | 10:00-11:30 |     | На прием      |  |
|              |               |   |                 | 8  | 10:00-11:30 |     | На прием      |  |
|              |               |   |                 | 9  | 10:00-11:30 |     | На прием      |  |
|              |               |   |                 | 10 | 10:00-11:30 |     | На прием      |  |

Если необходимо отправить приглашение всем заявителям, нажмите на кнопку «Переместить все». Заявления переместятся в правый список.

Для удаления заявления нажмите на пиктограмму «Удалить» в правом списке.

3. Нажмите на кнопку «Сохранить».

Приглашения отправлены заявителям на портал Госуслуг.

При нажатии на пиктограмму «Настройки» вы можете выполнить следующие действия:

- Зарегистрировать неявку заявителя (заявление получит статус «В очереди»);
- Предварительно зачислить учащегося в образовательную организацию;
- Отказать в зачислении учащегося.

|                               | Приглашени | е на 15.03.2023  |                               |                        |                          |
|-------------------------------|------------|------------------|-------------------------------|------------------------|--------------------------|
|                               | Приглашени | 2                |                               |                        |                          |
| Изменить приглашение          | Общие св   | едения           |                               |                        |                          |
| Добавить/удалить<br>заявления |            | Организация      | "МБОУ "Средняя общеобразовате | ельная школа № 🔡 г. Ка | луги"                    |
| Удалить приглашение           |            | Тип приглашения  | Групповое                     |                        |                          |
|                               |            | Время проведения | С 10:00 до 11:30              |                        |                          |
|                               |            | Место проведения | Нет данных                    |                        |                          |
|                               |            | Проводит         | Нет данных                    |                        |                          |
|                               |            |                  |                               |                        |                          |
|                               | Список пр  | оиглашенных      |                               |                        |                          |
|                               | Nº         | Время            | ΦΝΟ                           | Статус                 | Действия                 |
|                               | 1          | 10:00-11:30      |                               | Приглашено             | ٢                        |
|                               | 2          | 10:00-11:30      |                               |                        | Зарегистрировать неявку  |
|                               | 3          | 10:00-11:30      |                               |                        | Предварительно зачислить |
|                               | 4          | 10:00-11:30      |                               |                        | Отказать в зачислении    |

После того, как поданные заявления рассмотрены, заявители получили уведомления обо всех статусах рассмотрения заявлений, **с**ледующим шагом для комплектования ОО будет являться зачисление детей в ОО по итогам рассмотрения заявлений. Для этого необходимо выпустить приказ о зачислении детей в ОО.

## Приказ о комплектовании

Приказ о комплектовании предназначен для приема учащихся на обучение в образовательную организацию и распределения их по группам.

Для перехода в раздел в главном системном меню выберите «Контингент - Приказ о комплектовании».

| 🙆 Моя школа                        |                                                      | Соорудник ОО [-> 🏶         |
|------------------------------------|------------------------------------------------------|----------------------------|
| Заявления 🗸                        | Контингент 🗸 Организации 🗸 Отчеты 🗸                  |                            |
| Q Поиск заявлен                    | Реестр личных дел                                    | зации                      |
|                                    | Приказ о комплектовании                              |                            |
| ФИО                                | Приказ о переводе внутри ОО                          | Q                          |
| Дата                               | Приказ об отчислении                                 | иации выберите организацию |
| от<br>Дата подачи<br>заявления ——— | Приказ о выпуске                                     |                            |
| Покумент Сер                       | Приказ об оставлении на повторное обучение           |                            |
|                                    | Перевод по решению комиссии ПМПК                     |                            |
| Поиск заявл                        | Приказ о переводе на следующий учебный год           |                            |
|                                    | Приказ об условном переводе на следующий учебный год |                            |
| Заявления                          | Книга учета приказов по контингенту                  |                            |
| Организация                        | Указание профилей                                    | Сбросить Применить         |

## Откроется приказ о комплектовании организации.

| Приказ о комплектовании организации                    |                   |                   |                             |                  |
|--------------------------------------------------------|-------------------|-------------------|-----------------------------|------------------|
| Образовательная организация *<br>"МБОУ ""Гимназия № "" | ٩                 | Учебный год *     |                             | •                |
| Приказ № *                                             | 0⊤*<br>26.01.2023 | Ē                 | Действует с *<br>26.01.2023 | ē                |
| Форма обучения *<br>Очно                               |                   |                   |                             | •                |
|                                                        | Сф                | ормировать список |                             |                  |
|                                                        |                   |                   |                             | Отмена Сохранить |

Заполните поля, отмеченные звездочкой:

- Учебный год
- Номер приказа
- Дата приказа
- С какого числа действует приказ
- Форма обучения

Нажмите на кнопку «Сформировать список».

Откроется список не распределенных по классам учащихся.

| разовательная организация *                                            |                    | Учебный                     | rog *      |                            |                       |
|------------------------------------------------------------------------|--------------------|-----------------------------|------------|----------------------------|-----------------------|
| ИБОУ "Гимназия №                                                       |                    | Q 2022/2                    | 23         |                            |                       |
| uuraa N2 *                                                             | 07.1               |                             |            | Dolicitation of            |                       |
| 5                                                                      | 26.01.2023         |                             |            | 26.01.2023                 |                       |
| арма обучения *                                                        |                    |                             |            |                            |                       |
| чно                                                                    |                    |                             |            |                            |                       |
|                                                                        | -                  |                             |            | 1                          |                       |
|                                                                        | L                  | Сформиров                   | ать список | J                          |                       |
| Основное общее образование (О                                          | Очно)              |                             |            |                            |                       |
|                                                                        |                    |                             |            |                            |                       |
|                                                                        |                    | раллель: э                  |            |                            |                       |
| Нераспределенные заявления: 1                                          | 5                  | -A                          | >          | 5-A                        | 0/30                  |
| ON0                                                                    |                    |                             |            | ΦИΟ                        | ×                     |
|                                                                        |                    |                             |            |                            | ·                     |
|                                                                        |                    |                             |            |                            |                       |
|                                                                        |                    |                             |            |                            |                       |
| Среднее общее образование (О                                           | чно)               |                             |            |                            |                       |
| Среднее общее образование (О                                           | чно)               |                             |            |                            |                       |
| Среднее общее образование (О                                           | чно)               | аллель: 10                  | )          |                            |                       |
| Среднее общее образование (О<br>Нераспределенные заявления: 1          | <b>чно)</b><br>Пар | аллель: 10<br>0-А           | )          | 10-A                       | 0 / 30                |
| Среднее общее образование (О<br>Нераспределенные заявления: 1<br>о 6и0 | чно)<br>Пар        | аллель: 10<br>10-А          | )          | 10-А<br>ФИО                | 0/30 ×                |
| Среднее общее образование (О<br>Нераспределенные заявления: 1<br>0 0ИО | чно)               | аллель: 10<br>ю-а           | )          | 10-А<br>ФИО                | 0/30 ×                |
| Среднее общее образование (О<br>Нераспределенные заявления: 1<br>ФИО   | чно)               | аллель: 10<br>ю-а<br>0-5    | ) >        | 10-А<br>ФИО<br>10-Б        | 0/30 ×                |
| Среднее общее образование (О<br>Нераспределенные заявления: 1<br>ОИО   | чно)               | аллель: 1(<br>0-А<br>0-Б    | ) >        | 10-А<br>ФИО<br>10-Б        | 0/30 ×                |
| Среднее общее образование (О<br>Нераспределенные заявления: 1<br>О ФИО | чно)<br>Пар<br>    | раллель: 10<br>10-А<br>10-Б | >          | 10-А<br>ФИО<br>10-Б<br>ФИО | 0/30 ×<br>×<br>0/30 × |

Для распределения учащихся по классам отметьте галочкой в блоке образования учащихся, которых вы собираетесь отправить в один класс, и выберите нужный класс из предложенного списка.

|                                                                            | Параллель: 5          | 2 |                     |        |         |
|----------------------------------------------------------------------------|-----------------------|---|---------------------|--------|---------|
| Нераспределенные заявления: 1                                              | 5-A                   | > | 5-A                 | 0 / 30 |         |
| ФИО                                                                        |                       |   | ΦΝΟ                 |        | >       |
| 2                                                                          |                       |   |                     |        |         |
|                                                                            |                       |   |                     |        |         |
|                                                                            |                       |   |                     |        |         |
| Среднее общее образование (Очно)                                           |                       |   |                     |        |         |
| Среднее общее образование (Очно)                                           | Параллель: 10         | ) |                     |        |         |
| Среднее общее образование (Очно)<br>ераспределенные заявления: 1           | Параллель: 10         | > | 10-A                | 0/30   |         |
| Среднее общее образование (Очно)<br>lepacпределенные заявления: 1<br>1 ФИО | Параллель: 10<br>10-А | > | 10-А<br>ФИО         | 0 / 30 |         |
| Среднее общее образование (Очно)<br>мераспределенные заявления: 1<br>ФИО   | Параллель: 10         | > | 10-А<br>ФИО         | 0 / 30 | ,       |
| Среднее общее образование (Очно)<br>Нераспределенные заявления: 1<br>ФИО   | Параллель: 10         | > | 10-А<br>ФИО<br>10-Б | 0 / 30 | ,<br>,, |

После распределения всех учеников нажмите на кнопку «Сохранить», расположенную в правом нижнем углу экрана. В открывшемся окне нажмите на кнопку «Выпустить».

|                    | О комплектовании, приказ №15 от 26.0                                                                      | )1.2023                                                                                                    |
|--------------------|----------------------------------------------------------------------------------------------------|----------------------------------------------------------------------------------------------------|
|                    | Приказ Журнал Дополнительные свед                                                                         | ения                                                                                                    |
| Изменить Выпустить | Общие сведения                                                                                            |                                                                                                    |
| Удалить<br>Печать  | Образовательная организация<br>Приказ<br>Статус<br>Учебный год<br>Создан<br>Действует с<br>Форма обучения | "МБОУ ""Гимназия №"" г.Калуги"<br>№15 от 26.01.2023<br>Черновик<br>2022/23<br>26.01.2023<br>26.01.2023<br>Очно |
|                    | Список детей на зачисление                                                                                |                                                                                                    |
|                    | 5-A<br>1.<br>10-A<br>1.                                                                                   |                                                                                                    |

Подтвердите выпуск приказа, нажав на кнопку «Выпустить».

| Выпустить                                                  |                                |
|------------------------------------------------------------|--------------------------------|
| Вы собираетесь выпустить приказ №15 от 26.01.<br>действие. | 2023. Подтвердите или отмените |
|                                                            | Х Отмена У Выпустить           |

Обучающиеся зачислены в образовательную организацию.

В 1 волну подаются заявления по территориальной привязке, во 2 волну можно подать заявление лишь отозвав из ОО, в которой ученик предварительно зачислен.

Школа должна рассмотреть все заявления не позднее 30 июня (последний день первой волны приёмной кампании в 1 класс) и выпустить приказ о комплектовании учреждения не позже, чем через три рабочих дня после окончания первой волны.